# Comment ajouter une page à mon menu secondaire

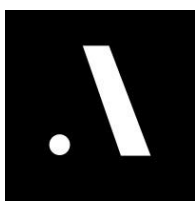

| 1 Navigate to <u>https://editor.wix.com/studio/0f72201f-4d94-42c4-8ac0-78d3d7fa54</u><br><u>bb?metaSiteId=4396198a-652f-4db5-9e62-3e4a7ab05a70&amp;editorSessionId=453c</u><br><u>de01-c91b-4fb5-9635-6e919b9121d8</u> |
|----------------------------------------------------------------------------------------------------|
|                                                                                                    |
| 2 Cliquez sur le menu puis sur "Gérer le menu"                                                                                                    |
| Sauvegarde automatique activée                                                                                                    |
|                                                                                                    |
| Université Laval                                                                                                    |
| Gérer le menu III III ? … Ressources sites professeur recherche                                                                                                    |
| intro <u>Ressources</u>                                                                                                    |
|                                                                                                    |
|                                                                                                    |

#### **3** Cliquez sur "Ajouter un élément"

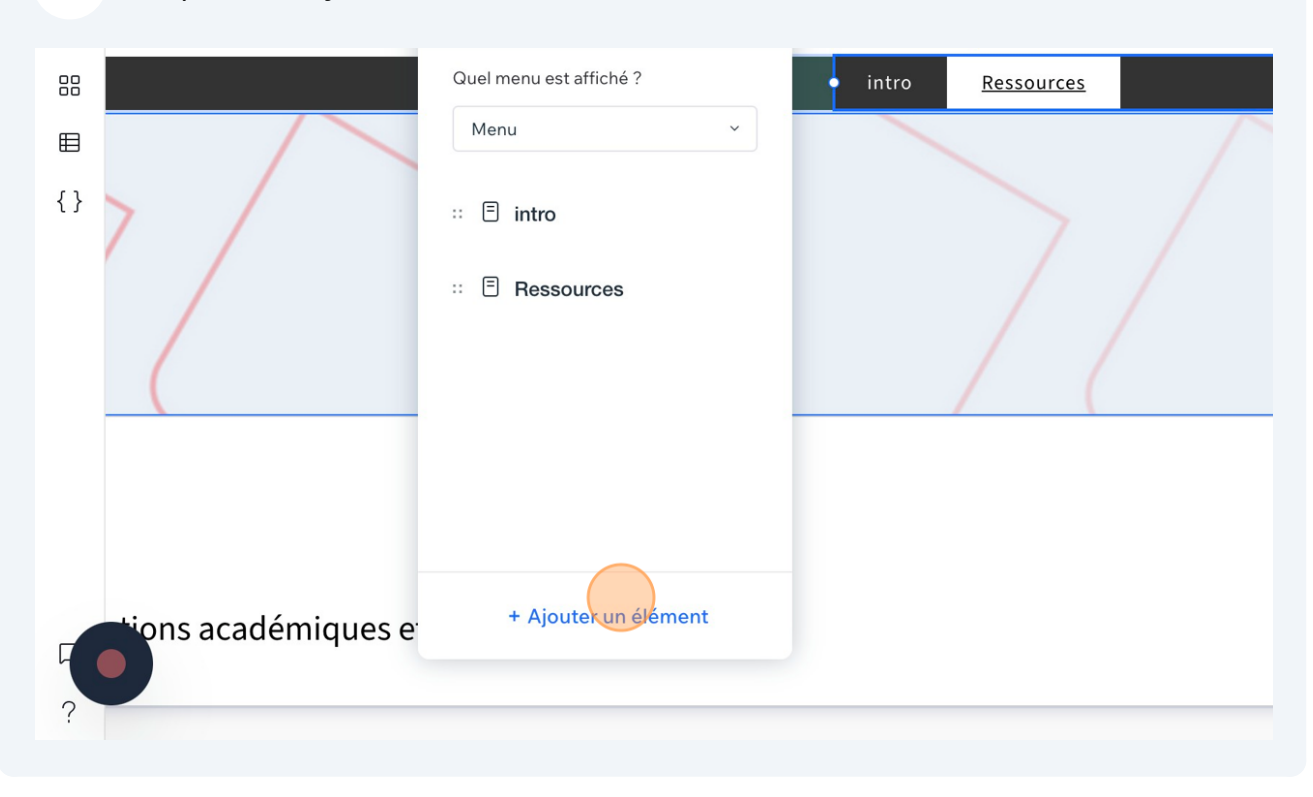

#### 4 Puis sur "Pages principales"

|                              |                         |                 | < Horizontal Menu |                   |          |
|------------------------------|-------------------------|-----------------|-------------------|-------------------|----------|
|                              | Quel menu est affiché ? |                 | • intro           | <u>Ressources</u> |          |
|                              | Menu                    | ~               |                   |                   | $\wedge$ |
|                              | :: 🖹 intro              |                 |                   |                   |          |
|                              | :: 🗏 Ressources         |                 |                   |                   |          |
|                              |                         | Pages principa  | ales              | 1 (               |          |
|                              |                         | Pages dynami    | ques et d'applis  |                   |          |
|                              |                         | Lien            |                   |                   |          |
|                              |                         | Titre du sous-r | menu              |                   |          |
|                              |                         | Méga menu       |                   |                   |          |
| s académiques e <sup>.</sup> | + Ajouter un e          | element         |                   |                   |          |
|                              |                         |                 |                   |                   |          |
|                              |                         |                 |                   |                   |          |

**5** Sélectionnez la page que vous voulez ajoutez ( dans ce cas ca sera la page FAQ).

|                    | Gérer le menu           | ? ×        | <ul> <li>Horizontal Menu</li> </ul>                                                                                                    |            | professeur |
|--------------------|-------------------------|------------|----------------------------------------------------------------------------------------------------|------------|------------|
|                    | Quel menu est affiché ? |            | intro                                                                                                    | Ressources |            |
|                    | Menu                    | ~          |                                                                                                    |            |            |
| , /                | :: 🖹 intro              | Pages      | principales                                                                                                    | ×          |            |
|                    | :: 🖻 Ressources         | - Tou      | ttes les pages<br>sources (Page actue.<br>Ω<br>fil<br>o<br>cherche<br>seignement<br>ivités<br>jet de recherche<br>ge vide<br>ge éléments |            |            |
| ions académiques e | + Ajouter un élémen     | Équ<br>Rec | lipe<br>crutement cycles su                                                                                                    |            |            |

|             |                         | Université Laval                                        |
|-------------|-------------------------|---------------------------------------------------------|
|             | Gérer le menu ? 🗙       | ot do gonio professeur recherche                        |
|             | Quel menu est affiché ? | Pages principales X                                     |
|             | Menu ~                  | Toutes les pages                                        |
|             |                         | <ul> <li>Ressources (Page actue</li> <li>FAQ</li> </ul> |
| /           | ። 🗉 intro               | Profil intro                                            |
|             | :: 🗏 Ressources         | Recherche                                               |
|             |                         | Activités                                               |
|             |                         | Projet de recherche Page vide                           |
|             |                         | Page éléments                                           |
|             |                         | Equipe Recrutement cycles su                            |
|             |                         |                                                         |
|             |                         | Toutes les pages                                        |
|             | + Ajouter un élément    | Annuler Appliquer                                       |
| ademiques e |                         |                                                         |

## **7** Votre page est tout de suite ajoutée dans le menu.

| <ul> <li>⇒</li> <li>&amp;</li> </ul> |                     |                                                                                                    | Gérer le menu 🖻 🏳 ? … Ressources sites Ressources sites |
|--------------------------------------|---------------------|----------------------------------------------------------------------------------------------------|---------------------------------------------------------|
| AQ                                   |                     | Gérer le menu ? X                                                                                                    | ct do como                                              |
|                                      |                     | Quel menu est affiché ?                                                                                                    | intro <u>Ressources</u> FAQ                             |
| ⊞                                    |                     | Menu ~                                                                                                    |                                                         |
| {}                                   | 7                   | :: <ul> <li>intro</li> <li>FAQ</li> <li>FAQ</li></ul> | 7/7/                                                    |
| ?                                    | tions académiques e | + Ajouter un élément                                                                                                    |                                                         |

### 8 Une fois terminé publiez votre site.

| utomatique activée   | □ □ □ □ ··· 3002px × 100% × Booster | F 5 C A ⊚ Publier                                         |
|----------------------|-------------------------------------|-----------------------------------------------------------|
|                      |                                     | En-tête > > Horizontal Menu                               |
|                      |                                     | ·····································                     |
|                      | Université Laval                    | Taille                                                    |
|                      | Gérer le menu  C terre re menu      | Larg. 100 % Haut. 40 px                                   |
|                      | intro Ressources FAQ                | L min Aucune H min Aucune                                 |
| $\sim$ /             |                                     | L max Aucune H max Aucune                                 |
|                      |                                     | Design 🔻                                                  |
| 7/                   |                                     | Que souhaitez-vous personnaliser ?<br>Conteneur du menu ~ |
|                      |                                     | Remplissage d'arrière-plan 🔻                              |
|                      |                                     | + Ajouter un calque                                       |
|                      |                                     | ₩ ₩ • 0%                                                  |
| secoureos áducativos |                                     | Bordures                                                  |